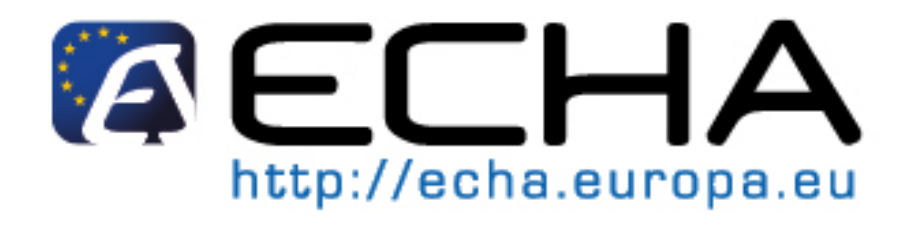

# **Business Rules validation**

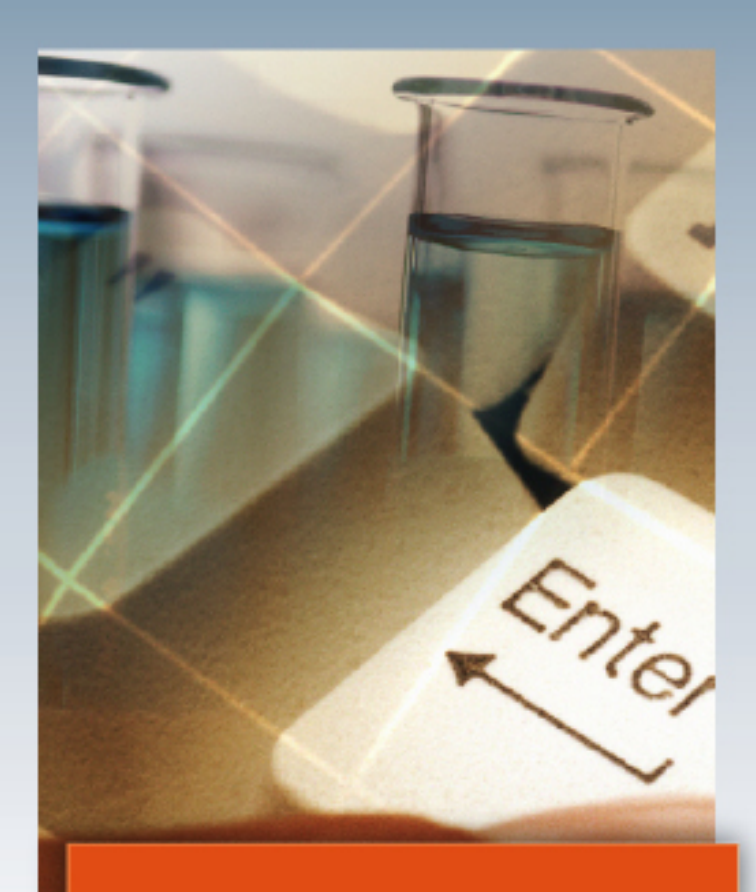

For the latest news and the most up-to-date information, please consult the ECHA website.

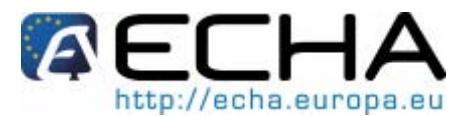

#### **Document history**

| Version     | Comment                   |  |
|-------------|---------------------------|--|
| Version 1.0 | 15/04/2009, first version |  |
|             |                           |  |

Reference: ECHA-09-B-12-EN

Issue date: April 2009

Language: English

If you have questions or comments that relate to this document, please send them using the information request form to ECHA helpdesk. Quote the reference and issue date as stated above. The information request form can be accessed via the ECHA website under the section for the REACH helpdesk at the following address:

http://echa.europa.eu/reach/helpdesk/echahelp\_en.asp

© European Chemicals Agency, 2009. Reproduction is authorised provided the source is fully acknowledged in the form "Source: European Chemicals Agency, http://echa.europa.eu/", and provided written notification is given to the ECHA Communication Unit (info@echa.europa.eu).

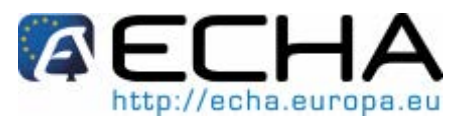

## **Table of Contents**

| Business rule validation                                    | 5                                                                                                    |
|-------------------------------------------------------------|----------------------------------------------------------------------------------------------------|
| What are business rules?                                    | 5                                                                                                    |
| Why are there two different types of business rules?        | 5                                                                                                    |
| Where can I find further information on dossier submission? | 6                                                                                                    |
| Annexes                                                     | 7                                                                                                    |
| Annex I – List of automated business rules                  | 7                                                                                                    |
| Annex II – List of manually checked business rules          | 22                                                                                                    |
| Annex III - Finding information about your submission       | 27                                                                                                    |
|                                                             | Business rule validation<br>What are business rules?<br>Why are there two different types of business rules?<br>Where can I find further information on dossier submission?<br>Annexes<br>Annexes<br>Annex I – List of automated business rules<br>Annex II – List of manually checked business rules<br>Annex III – List of manually checked business rules |

## **Table of Figures**

| Figure 1: REACH-IT message on BR failure – auto check                       | 27 |
|-----------------------------------------------------------------------------|----|
| Figure 2: Status of a dossier in the dossier details tab                    | 27 |
| Figure 3: Tab for checking complete list of failed automated business rules | 28 |
| Figure 4: Submission report                                                 | 28 |
| Figure 5: Submission report with details                                    | 29 |
| Figure 6: REACH-IT message on BR failure – manual check                     | 29 |
| Figure 7: Annotations tab with Communications                               | 29 |
| Figure 8: Attached communication in the dossier info                        |    |

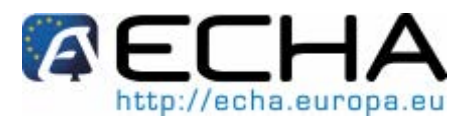

# 1 Introduction

The aim of this document is to help ensure that companies can successfully submit a dossier through REACH-IT, and in particular to explain the initial checks that are made by REACH-IT to determine whether the dossier can be accepted for further processing.

Dossier types currently undergoing these checks include:

- Registrations
- Notifications for PPORD (Product and Process Orientated Research and Development) exemptions
- Inquiry dossiers
- Classification and Labelling Notifications.

This document outlines how and why these checks are carried out. It also explains the 'business rules' which are used in the REACH-IT application to enforce them. Annex 3.1 and 3.2 provides a complete list of REACH-IT current business rules, together with advice on how to ensure that a dossier will pass them.

Annex 3.3 provides further information to help registrants and notifiers to locate the information relevant to a specific submission within REACH-IT. Therefore, these annexes can be used as a reference to identify the reason why a dossier could not be accepted for processing and what amendments are necessary in order to make a successful submission.

One substance, one registration: REACH operates on the principle of one substance, one registration. If you have more than one substance to register then you need to make a series of single registrations. If you have a number of substances with similar structure and/or properties a category approach can be used but it is still necessary to submit a separate registration dossier for each substance being registered. More information on categories is provided in Section D6 and D8.2.5 of the IUCLID 5 end user manual.

Note that ECHA will develop and apply new business rules when required. Please check the web page regularly for updates.

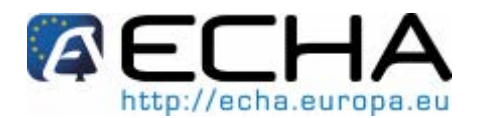

# 2 **Business rule validation**

## 2.1 What are business rules?

All dossiers submitted to ECHA undergo administrative checks, called "business rules". The business rules are a set of pre-requisites that must be fulfilled before ECHA can establish that the dossier can be handled properly and that the required regulatory processes can be successfully carried out. The business rules are checked using the REACH-IT software, and exist for three reasons:

- Format: In order to be processed correctly, REACH-IT must establish whether the dossier in the correct IUCLID 5 format. For example, a PPORD notification must not be in the format of a registration dossier.
- Administrative: Before accepting a dossier for processing, ECHA must establish that it can be properly handled. This requires that certain (often quite complex) administrative information has to be checked to ensure that it is consistent with the submission type. For example, if the dossier is an update following a regulatory request, but the reference number provided for the previous submission is incorrect, it would be impossible to establish a link with the previous dossier. Under other circumstances, it might be unclear how the dossier should be invoiced.
- Technical: After dossier submission, REACH-IT extracts a large amount of technical information directly from the dossier, and this is used by the software to initiate numerous regulatory processes. The business rules ensure that this information can be properly handled within the software. For example, incomplete or contradictory substance identifiers would result in errors in the database if these were not corrected prior to accepting the dossier.

A dossier can be accepted for processing by ECHA only if all of the relevant business rules are satisfied. After that, the submission can proceed to the next steps (e.g. technical completeness check and invoicing). If the dossier submission fails at the business rule level, the dossier cannot be accepted for processing, and a new submission is required before any regulatory processes can be initiated.

## 2.2 Why are there two different types of business rules?

At this time, it has not been possible to fully automate the checking of all the business rules in REACH-IT. Therefore there are currently two types of business rules:

- Automated business rules: These are checked by REACH-IT. Annex I, part A, provides a comprehensive list of the automated business rules, together with advice on the action needed to correct a dossier that cannot be accepted for processing. Annex II, part A, provides detailed information on how REACH-IT displays the status of a specific submission with respect to this type of rule.
- Manually checked rules: These are checked by ECHA staff. Annex I, part B provides a comprehensive list of the manually checked business rules, together with advice on the action needed to correct a dossier that cannot be accepted for processing. Annex II, part B, provides detailed information on how REACH-IT displays the status of a specific submission with respect to this type of rule.

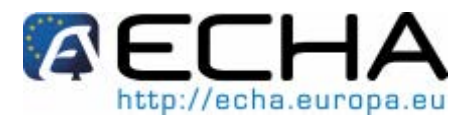

## 2.3 Where can I find further information on dossier submission?

Further information on how to submit a notification or registration to ECHA is available on ECHA's website <u>http://echa.europa.eu/reachit en.asp</u>. The information helps you to understand the topics covered and provides access to relevant documents, tools and web pages. The information indicates that the linked material is currently available only in English.

In particular, we would recommend you to consult 'Data Submission Manual 4: <u>How to</u> submit a valid dossier to ECHA and complete the dossier header (🖹) 🖬'.

Furthermore:

- Industry User Manual Part 1: Getting started with REACH-IT ( ) Im
- Industry User Manual Part 2: Sign-up and account management (A)
- Industry User Manual Part 3: Login and Message Box () Im
- Industry User Manual Part 4: Online Pre-Registration (A)
- Industry User Manual Part 5: Pre-SIEF ()
- Industry User Manual Part 6: Dossier Submission ( ) 📾
- Industry User Manual Part 7: Joint Submission () m
- Industry User Manual Part 8: Invoices ( ) Industry User Manual Part 8: Invoices ( )
- Industry User Manual Part 10: <u>Claim of a registration number for a notified</u> <u>substance</u> ()
- Data Submission Manual 1: How to prepare and submit a PPORD notification (A) .
- Data Submission Manual 2: How to prepare and submit an inquiry dossier (E)
- Data Submission Manual 4: <u>How to submit a valid dossier to ECHA and complete the dossier header</u> (<sup>E</sup>)
- Data Submission Manual 5: <u>How to Complete a Technical Dossier for Registrations</u> and <u>PPORD Notifications</u> (<sup>L</sup>) en

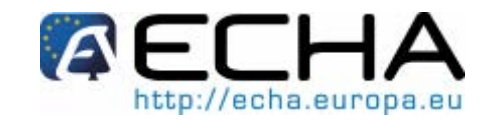

# 3 Annexes

# 3.1 Annex I – List of automated business rules

|                | REACH-IT<br>Business rule<br>Code                | REACH-IT Rule message                                                                                                    | Explanation of the reason of failure                                                                                                    | What to do to avoid a failure in your (next) submission                                                                                                    |
|----------------|--------------------------------------------------|----------------------------------------------------------------------------------------------------|----------------------------------------------------------------------------------------------------|----------------------------------------------------------------------------------------------------|
| ALL SUBMISSION | SUB_GBL_UC02_F<br>C030<br>SUB_GBL_UC02_F<br>C010 | There was no Reference substance<br>in section 1.1 of your IUCLID 5<br>dossier and all constituents of the<br>first composition of section 1.2<br>were not linked to a Reference<br>substance. | You did not provide a Reference<br>substance neither in IUCLID 5<br>section 1.1 nor in 1.2.<br>A Reference substance should<br>always be present in IUCLID 5<br><b>section 1.1</b> and in <b>section 1.2</b> . If<br>not, the dossier cannot be linked to<br>a substance and it cannot be<br>processed by ECHA.<br>This Business Rule also fails in<br>case <u>an empty</u> repeatable block for<br>"composition" and / or "constituent"<br>is created in a dossier. | <ul> <li>Ensure that <u>at least one</u> Reference substance is linked in section 1.1 and in section 1.2 under Constituents in the dossier that you are submitting in REACH-IT.</li> <li>A Reference substance cannot be defined by completing only the field "name". To be valid, a Reference substance should have at least one of the following identifiers: <ul> <li>EC number, or</li> <li>CAS number and name, or</li> <li>IUPAC name, or</li> <li>Description</li> </ul> </li> <li>Note that in case the only available information is related to CAS, both the CAS number and name should be given.</li> <li>Ensure you indicate at least one 'valid' identifier in every Reference substances that you use in the dossier. In case you have an unknown impurity, you should write "unknown impurity" in the "IUPAC name" field of the corresponding Impurity Reference substance.</li> <li>Finally, in the subsequent Technical Completeness Check step, the presence of the molecular and structural information in each Reference substance (molecular formula, molecular weight range, and structural formula, or justification for not providing the information) will be checked.</li> </ul> |

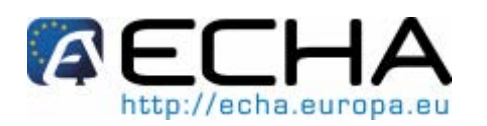

|                    | REACH-IT<br>Business rule | REACH-IT Rule message                                                                                                    | Explanation of the reason of<br>failure                                                                                                    | What to do to avoid a failure in your (next) submission                                                                                                    |
|--------------------|---------------------------|----------------------------------------------------------------------------------------------------|----------------------------------------------------------------------------------------------------|----------------------------------------------------------------------------------------------------|
|                    | Code                      |                                                                                                    |                                                                                                    |                                                                                                    |
| INITIAL SUBMISSION | SUB_GBL_UC02_F<br>C040    | The reference substance in section<br>1.1 and/or the reference<br>substances indicated in section 1.2<br>of your IUCLID 5 dossier must be<br>updated. Either EC number or CAS<br>number or IUPAC name or<br>Description must be provided in the<br>corresponding IUCLID 5 fields, for<br>each reference substance. It is not<br>enough to provide the required<br>information only in the reference<br>substance name. | At least one of the Reference<br>substances that you have indicated<br>in your dossier does not contain a<br>valid identifier (EC number, CAS<br>number, IUPAC name or<br>Description).<br>The system cannot accept a<br>reference substance without any of<br>these identifiers.                                                                                                    | <ul> <li>Each Reference substance that you link to your dossier (either in IUCLID 5 section 1.1 or 1.2) needs to be defined by at least a valid identifier among the following: <ul> <li>EC number</li> <li>CAS number and name</li> <li>IUPAC name</li> <li>Description</li> </ul> </li> <li>Note that in case the only available information is related to CAS, both the CAS number and name should be given.</li> <li>Be careful to indicate at least one identifier in every Reference substance that you indicate in the dossier. In case you have an unknown impurity, you should write "unknown impurity" in the "IUPAC name" field of the corresponding Impurity Reference substance.</li> <li>In order to avoid any inconsistency related to the identification of a chemical, a Reference substance cannot be defined by completing only the field "name".</li> <li>Finally, in the subsequent Technical Completeness Check step, the presence of the molecular and structural information in each Reference substance (molecular formula, molecular weight range, and structural formula, or justification for not providing the information) will be checked.</li> </ul> |
| INITIAL SUBMISSION | SUB_GBL_UC02_<br>BR10     | The dossier type specified during<br>the creation of the submitted<br>dossier is not equal to the dossier<br>type mentioned in REACH-IT.                                                                                                    | The dossier type indicated in<br>REACH-IT during the submission<br>step does not match with the one<br>indicated in the IUCLID 5 dossier<br>template submitted.<br>For example you might have<br>indicated in your Dossier template<br>"Registration of on-site isolated<br>intermediate" while, in REACH-IT,<br>during the dossier submission step,<br>you have indicated "REACH<br>Registration 10-100 tonnes". In this<br>case and whenever a mismatch is<br>detected, the submission fails. | You should take care to specify in the REACH-IT submission page the<br>same Dossier type specified in the IUCLID 5 dossier template (during the<br>IUCLID 5 dossier creation step).<br>Please submit a new dossier via REACH-IT.                                                                                                    |

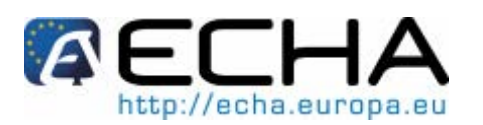

|                       | REACH-IT               | REACH-IT Rule message                                                                                                    | Explanation of the reason of                                                                                                    | What to do to avoid a failure in your (next) submission                                                                                                    |
|-----------------------|------------------------|----------------------------------------------------------------------------------------------------|----------------------------------------------------------------------------------------------------|----------------------------------------------------------------------------------------------------|
|                       | Business rule          |                                                                                                    | failure                                                                                                    |                                                                                                    |
|                       | Code                   |                                                                                                    |                                                                                                    |                                                                                                    |
| INITIAL<br>SUBMISSION | SUB_GBL_UC02_<br>BR110 | Mixtures are not allowed to be submitted.                                                                                                    | In your dossier a Mixture dataset<br>was detected.<br>IUCLID 5 Mixtures datasets are not<br>allowed to be submitted as<br>registration/notification dossiers via<br>REACH-IT.                                                                                                    | Please create a new dossier that does not contain any IUCLID 5 Mixtures dataset, and submit it via REACH-IT.                                                                                                    |
| ĻΖ                    | SUB_REG_UC02_          | The Legal Entity indicated in                                                                                                    | The Legal Entity of the Third party                                                                                                    | Make sure that the Third Party Representative Legal entity is signed-up in                                                                                                    |
| SIO                   | FC010                  | IUCLID 5, section 1.1 for the Third                                                                                                    | representative you have specified                                                                                                    | REACH-IT as a Third Party Representative, before proceeding with a                                                                                                    |
| IN SI                 |                        | Party Representative should be                                                                                                    | in IUCLID 5 section 1.1 was not                                                                                                    | Submission of a new dossier. For more information see chapter 2.2 of                                                                                                    |
| Na C                  |                        | (i.e. same UUID)                                                                                                    | Party Representative                                                                                                    | REACH-II Industry User Manual Part 2.                                                                                                    |
| SI                    |                        |                                                                                                    | rany representative.                                                                                                    | cmngt_en.pdf)                                                                                                    |
|                       |                        |                                                                                                    |                                                                                                    | Please submit a new dossier via REACH-IT.                                                                                                    |
| ALL SUBMISSIONS       | SUB_GBL_UC02_F<br>C090 | An error was detected in section<br>1.8 of your IUCLID 5 dossier:<br>contact address of the recipient(s)<br>is/are not complete. A legal entity<br>must be provided for each<br>recipient. You must provide also<br>the contact address for each<br>recipient (including town and<br>country) in the corresponding<br>IUCLID 5 fields. | If you have created a repeatable<br>block in <b>section 1.8</b> of your<br>IUCLID 5 dossier, you must have a<br>link to a valid Legal entity (with<br>contact address and country<br>specified). If you do not have any<br>recipient(s) to indicate, <u>please do<br/>not create any empty repeatable<br/>block</u> . (REACH-IT will fail the<br>dossier if a valid Legal entity link is<br>not properly indicated when a<br>repeatable block is created). | If you have created a repeatable block in section 1.8 of your IUCLID 5 dossier, keep in mind that you have to link to it a valid Legal entity (with at least the contact address and country specified). If you do not have any recipient(s) to indicate, <u>please do not create any empty repeatable block</u> . (REACH-IT will not process the dossier further if a valid Legal entity link is not properly indicated when a repeatable block is created). An empty repeatable block contains information neither in the normal view nor in the compressed one (see screenshots here below):  Recipients Recipients Recipients Recipients Recipients Recipients Recipients Recipients Recipients Recipients Recipients Recipients Recipients Recipients Recipients Recipients Recipients Recipients RecipientS RecipientS R |

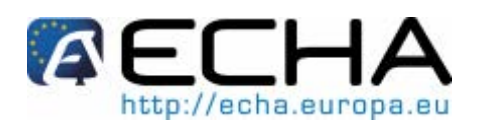

|             | REACH-IT       | REACH-IT Rule message                | Explanation of the reason of             | What to do to avoid a failure in your (next) submission                       |
|-------------|----------------|--------------------------------------|------------------------------------------|-------------------------------------------------------------------------------|
|             | Business rule  |                                      | failure                                  |                                                                               |
|             | Code           |                                      |                                          |                                                                               |
| z           | SUB_GBL_UC02_F | An error was detected in section     | In section 3.3 of your IUCLID 5          | If you need to specify a Site in section 3.3 of your IUCLID Dossier, please   |
| 010         | C080           | 3.3 of your IUCLID 5 dossier: you    | Dossier, you have added a link to a      | make sure that you have added a link to a Site in which you have indicated    |
| ISS         |                | must update your site(s) and         | Site in which you have not               | the complete contact address.                                                 |
| 3M          |                | provide also the contact address     | indicated the complete contact           | Please also note that you should not create any empty repeatable block if     |
| Ĵ,          |                | for the site(s) (including town and  | address.                                 | you have no intention to indicate a Site (REACH-IT will be unable to accept   |
| L S         |                | country) in the corresponding        | Keep in mind that empty repeatable       | the dossier if a valid site is not properly indicated when a repeatable block |
| ΠA          |                | IUCLID 5 fields. It is not enough to | blocks created in section 3.3 are        | is created).                                                                  |
| <b>N</b>    |                | provide the required information in  | triggering the same error in             | Please make the necessary modification and submit a new dossier.              |
| -           |                | the name of the site(s).             | REACH-IT.                                |                                                                               |
| z           | SUB_REG_UC03_  | The system has identified that you   | You have ticked in IUCLID 5              | You should create a dossier in which your role in the supply chain is either  |
| 0i0         | BR120          | have submitted a dossier where it    | section 1.1 that you are both            | Manufacturer/Importer or Only Representative.                                 |
| ISS         |                | is indicated in section 1.1 that you | <ul> <li>Manufacture/Importer</li> </ul> | If you need to submit a dossier for the same substance with the two roles,    |
| BM          |                | are a Manufacturer/Importer AND      | <ul> <li>Only Representative</li> </ul>  | you must create two different dossiers:                                       |
| Ĵ,          |                | an Only Representative. Please       | ECHA cannot accept this dossier          | - one as Manufacturer or Importer, in which your you will tick the            |
| L S         |                | submit a separate registration for   | for further processing because you       | checkbox "Manufacturer/Importer"                                              |
| ТІА         |                | each of your role in the supply      | cannot have both roles in the same       | - one as Only Representative, in which you will tick the box "Only            |
| N           |                | chain, i.e. one as a                 | dossier.                                 | Representative"                                                               |
|             |                | Manufacturer/Importer and one per    |                                          | Please make the necessary modification and submit (a) new dossier(s).         |
|             |                | non-EU manufacturer you are          |                                          |                                                                               |
|             |                | representing.                        |                                          |                                                                               |
| Z           | SUB_REG_UCU3_  | The IUCLID 5 dossier template        | You have submitted a registration        | If your substance is a "non phase-in" substance, you are not allowed to       |
| SIC         | DR200          | REACH registration 1-10 tonnes,      | for a non-phase in substance, and        | create a dossier with the template "REACH registration 1-10 tonnes,           |
| <b>IIIS</b> |                | physicochemical requirements" can    | you have defined the template            | physicochemical requirements".                                                |
| BN          |                | be used only for phase-in            | REACH registration 1-10 tonnes,          | Please make sure that your substance is not a phase-in substance (see         |
| SU          |                |                                      | physicochemical requirements .           | REACH AMICIE 3(20)).                                                          |
| ۲L          |                | 1∠(1)(D)).                           | As this template can only be used        | if your substance is "non phase-in", please create a new dossier using the    |
| 1<br>T      |                |                                      | to register phase-in substances,         | including the required information 1-10 tonnes, standard requirements         |
| Z           |                |                                      | ECHA cannot accept the dossier           | including the required information for this tonnage band, and submit it via   |
|             |                |                                      | for further processing.                  |                                                                               |

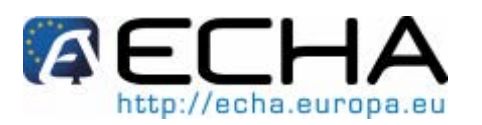

#### **Business Rules validation**

|                   | REACH-IT<br>Business rule | REACH-IT Rule message                                                                                  | Explanation of the reason of<br>failure                                                                                                  | What to do to avoid a failure in your (next) submission                                                                                                    |
|-------------------|---------------------------|----------------------------------------------------------------------------------------------------|----------------------------------------------------------------------------------------------------|----------------------------------------------------------------------------------------------------|
|                   | Code                      |                                                                                                    |                                                                                                    |                                                                                                    |
| UPDATE SUBMISSION | SUB_GBL_UC02_<br>BR100    | The dossier has already been<br>submitted earlier. Please create a<br>new dossier and submit it.       | You have submitted for the second time the same dossier.                                                                                 | <ul> <li>If your intention is to submit an update of a previously submitted dossier, please create a new dossier and make sure to correctly indicate the following information in the <u>Dossier header</u> during the IUCLID 5 dossier creation (step 7 of the dossier creation wizard): <ul> <li>tick the checkbox "Is the submission an update?"</li> <li>enter the last valid submission number in the "Last submission number" field (note that the submission number of any dossiers previously not accepted at the business rules stage should not be used; it must be the submission number of the last dossier which was accepted for processing e.g. an initial submission which failed the technical completeness check)</li> <li>select the checkbox "Spontaneous update", if you want to spontaneously update your dossier. Then, add a repeatable block in which you should enter the justification of your update.</li> <li>select the box "Further to a request/decision from regulatory body", if you have received a formal communication from ECHA or another regulatory body . Then add a repeatable block in which you will indicate the related communication number</li> </ul> </li> </ul> |
| UPDATE SUBMISSION | SUB_GBL_UC02_<br>BR140    | No spontaneous update is allowed<br>after a submission which was<br>rejected due to a 1st TCC failure. | You have submitted a<br>"spontaneous update" for a dossier<br>that previously failed the first<br>Technical Completeness Check<br>(TCC). | If you have submitted a registration dossier, you cannot "spontaneously" update it before a "reference number" (e.g. registration number) is assigned to it, i.e. until it has been completely processed. Only after having received the reference number, can you submit a "spontaneous" update dossier. Be aware that under these circumstances you should resubmit a dossier update following a first "Technical Completeness Check communication of failure" sent to you via REACH-IT. In this case, you must resubmit your dossier, and during step 7 of the IUCLID 5 dossier creation wizard, tick the box "Further to a request/decision from a regulatory body". Do not forget to indicate in the field "Number" the "communication" number given to you by ECHA.<br>Please make the necessary modification and submit again your new dossier via REACH-IT. For more information on how to correctly enter data in the dossier header in case of an update, please refer to <b>Data Submission Manual 4</b> : <a href="http://echa.europa.eu/doc/reachit/how submit valid_dossier.pdf">http://echa.europa.eu/doc/reachit/how submit valid_dossier.pdf</a>                                                 |

Release date: 17 April 2009

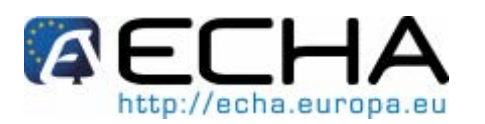

|                   | REACH-IT              | REACH-IT Rule message                                                                                        | Explanation of the reason of                                                                                                    | What to do to avoid a failure in your (next) submission                                                                                                    |
|-------------------|-----------------------|----------------------------------------------------------------------------------------------------|----------------------------------------------------------------------------------------------------|----------------------------------------------------------------------------------------------------|
|                   | Business rule         |                                                                                                    | failure                                                                                                    |                                                                                                    |
|                   | Code                  |                                                                                                    |                                                                                                    |                                                                                                    |
| UPDATE SUBMISSION | SUB_GBL_UC02_<br>BR55 | The submitted dossier is an update<br>without update reason (Request by<br>authority/Spontaneous) specified. | You have submitted a dossier<br>update but you have not specified<br>the reason why you are updating<br>your dossier. Therefore the dossier<br>cannot be processed by ECHA. | <ul> <li>If you want to submit an update (either "Spontaneous" or "Further to a request/decision from a regulatory body" type), you should not forget to specify the reason for the update, in the corresponding repeatable block field.</li> <li>In case of "Spontaneous" update, you should indicate in the field "Justification" one of the pre-defined picklist entries using the field "remarks" to add more information.</li> <li>In case of "Further to a request/decision from a regulatory body" update, you should indicate in the field "Number" the communication / decision number related to the update.</li> <li>Finally, before submitting a new update dossier, make sure to have also completed the following steps: <ul> <li>tick the checkbox "Is the submission an update?"</li> <li>enter the last valid submission number in the "Last submission number" field (note that the submission number of any dossiers previously not accepted at the business rules stage should not be used; it must be the submission number of the last dossier which was accepted for processing e.g. an initial submission which failed the technical completeness check)</li> <li>select the checkbox "Spontaneous update", if you want to spontaneously update your dossier. Then, add a repeatable block in which you should enter the justification of your update.</li> <li>select the box "Further to a request/decision from regulatory body". Then add a repeatable block in which you want to spontaneously update your dossier. Then, add a repeatable block in which you should enter the justification and submit again your new dossier update via REACH-IT.</li> </ul> </li> <li>Please make the necessary modification and submit again your new dossier update via REACH-IT.</li> <li>For more information on how to correctly enter data in the dossier header in case of update, please refer to Data Submission Manual 4: http://echa.europa.eu/doc/reachit/how submit valid dossier.pdf</li> </ul> |

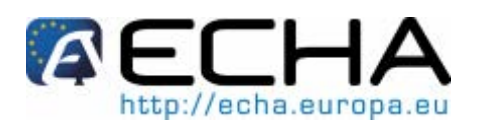

|                   | REACH-IT<br>Business rule | REACH-IT Rule message                                                                                                    | Explanation of the reason of<br>failure                                                                                                    | What to do to avoid a failure in your (next) submission                                                                                                    |
|-------------------|---------------------------|----------------------------------------------------------------------------------------------------|----------------------------------------------------------------------------------------------------|----------------------------------------------------------------------------------------------------|
|                   | Code                      |                                                                                                    |                                                                                                    |                                                                                                    |
| UPDATE SUBMISSION | SUB_REG_UC04_<br>BR80     | You have submitted an update for<br>a change in tonnage band.<br>However, the previous tonnage<br>band recorded in the database for<br>this substance is identical to the<br>one indicated in your update.<br>Consequently your dossier will not<br>be processed. You should check<br>the correctness of your dossier<br>prior to resubmit.' | You have updated you dossier<br>indicating a change in the tonnage<br>band.<br>However REACH-IT has detected<br>that the tonnage band of the<br>submitted dossier is the same as<br>the one indicated in the previously<br>accepted dossier. Therefore this<br>update submission cannot be<br>processed by ECHA. | <ul> <li>If you need to submit an update of a previously registered substance, because your tonnage band has changed, you should make sure to create an update dossier using the correct IUCLID 5 "dossier template" in the IUCLID 5 "dossier creation wizard" - step 1 (for example if you were previously registering your substance using the "REACH Registration 10-100 tonnes", you should submit your update dossier with a different template)</li> <li>To proceed, please complete the following steps during the dossier creation:</li> <li>tick the checkbox "Is the submission an update?"</li> <li>enter the last valid submission number in the "Last submission number" field related to the last valid submission of your dossier</li> <li>select the checkbox "Spontaneous update". Add a repeatable block in which you select the "Change o tonnage band" picklist entry in the justification field</li> <li>Please make the necessary modification and submit your new dossier update via REACH-IT.</li> </ul> |

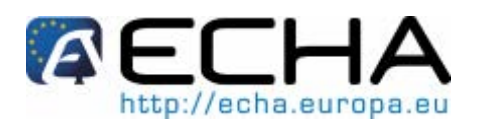

|                   | REACH-IT<br>Business rule                                                       | REACH-IT Rule message                                                                                                    | Explanation of the reason of failure                                                                    | What to do to avoid a failure in your (next) submission                                                                                                    |
|-------------------|---------------------------------------------------------------------------------|----------------------------------------------------------------------------------------------------|----------------------------------------------------------------------------------------------------|----------------------------------------------------------------------------------------------------|
| UPDATE SUBMISSION | Code<br>SUB_GBL_UC02_<br>BR30<br>SUB_REG_UC03_<br>BR10<br>SUB_PPD_<br>UC02_BR10 | An inconsistency has been<br>detected in the type of dossier<br>submitted. Please verify that you<br>have not sent an update instead of<br>an initial dossier or vice versa. This<br>submission has been aborted.<br>Please make the necessary<br>modification and submit a new<br>dossier. | You have submitted an invalid<br>"update" dossier or you have<br>submitted an invalid "initial" dossier | <ul> <li>As an inconsistency has been detected in the dossier you have submitted, please read carefully the following before submitting a new dossier via REACH-IT</li> <li>If your dossier was an <u>initial one</u>, please make sure that: <ul> <li>the dossier header has not the checkbox "Is the submission an update?" ticked.</li> <li>the same substance has not been already submitted by your company (i.e. by the same Legal Entity signed up in REACH IT).</li> </ul> </li> <li>If your dossier was an <u>update</u>, please make sure that: <ul> <li>in the dossier header you have ticked the checkbox "Is the submission an update?".</li> <li>in the dossier header you have ticked the checkbox "Is the submission number" (i.e. the submission number of the latest accepted dossier for the same substance and the same company).</li> <li>In case that you have been requested to submit an update "further to a request of a regulatory body", indicate in the dossier header a valid "communication/decision number".</li> <li>In case of a spontaneous update, specify a "Justification" chosen from the picklist.</li> </ul> </li> <li>If you need to submit an update of a NONS (notified substance under directive 67/548/EEC) for which you have already claimed the registration number in REACH-IT, check that: <ul> <li>in the dossier header you have indicated the right <u>"last submission an update?</u>".</li> <li>in the dossier header you have indicated the right <u>submission number</u> (= to the one you have received with the claim of the registration number of your previous nofitication)</li> <li>specify that it is a spontaneous update and provide a suitable "Justification".</li> </ul> </li> </ul> |

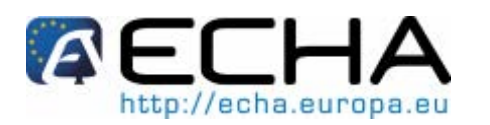

|                                 | REACH-IT<br>Business rule<br>Code | REACH-IT Rule message                                                                                                    | Explanation of the reason of failure                                                                                                    | What to do to avoid a failure in your (next) submission                                                                                                    |
|---------------------------------|-----------------------------------|----------------------------------------------------------------------------------------------------|----------------------------------------------------------------------------------------------------|----------------------------------------------------------------------------------------------------|
| INITIAL OR<br>UPDATE SUBMISSION | CLN_UC02_BR10                     | You have already registered this<br>substance. To update the C&L<br>information for this substance you<br>have to submit an update of your<br>registration dossier.            | You have already received a registration number for this substance.<br>Therefore you are not allowed to submit a "Classification and Labelling (C&L) notification".<br>If you need to update the Classification and Labelling information you should instead submit an update of the already registered substance. | If you need to update the Classification and Labelling information for this substance, you should submit a dossier update, and you should not create a new "Classification and Labelling" notification.<br>Please note that in this update you should indicate the submission number of the last complete dossier submitted for this substance in the "Last submission number" field. Moreover in section 1.3 of the IUCLID 5 dossier, please add the registration number you have received for this substance.<br>For detailed information please refer to chapter 1.2 of <b>Data Submission</b><br><b>Manual 4</b> :<br><u>http://echa.europa.eu/doc/reachit/how_submit_valid_dossier.pdf</u><br>Please make the necessary modification and submit your new dossier update via REACH-IT.               |
| INITIAL OR<br>UPDATE SUBMISSION | CLN_UC02_BR20                     | No Classification and Labelling<br>notification submission is allowed<br>while a registration dossier for the<br>same substance is still pending in<br>the submission process. | You have submitted a<br>Classification and Labelling<br>notification for a substance for<br>which you have submitted a<br>registration dossier. Moreover this<br>registration has not yet reached the<br>end of the registration process and<br>no registration number has been<br>yet issued for it.              | You have submitted a Classification and Labelling notification dossier for a substance that has the status "pending" in a previous registration submission. This means that you have already submitted a registration dossier for this substance, and this dossier has not yet reached the end of the registration process. Be aware of the fact that you are not allowed to submit a new Classification and Labelling notification dossier for the same substance. If you need to update the classification and labelling information, you should proceed by updating the previous registration dossier. You will be able to submit a valid updated dossier only after you have received the registration number from ECHA for it (i.e when the submitted dossier has reached the end of the pipeline). |

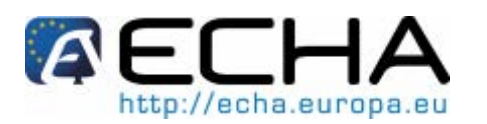

|                  | REACH-IT      | REACH-IT Rule message                                                                                                    | Explanation of the reason of                                                                                                    | What to do to avoid a failure in your (next) submission                                                                                                    |
|------------------|---------------|----------------------------------------------------------------------------------------------------|----------------------------------------------------------------------------------------------------|----------------------------------------------------------------------------------------------------|
|                  | Business rule |                                                                                                    | failure                                                                                                    |                                                                                                    |
|                  | Code          |                                                                                                    |                                                                                                    |                                                                                                    |
| E SUBMISSION     | CLN_UC02_BR30 | You have provided the C&L<br>information in an incorrect format.<br>Please respect the deadlines<br>concerning the submission of C&L<br>information according to DSD and<br>GHS format. | You did not specify in your dossier<br>a valid Classification and Labelling<br>in section 2.2 of your IUCLID 5<br>dossier.<br>Please note that this failure<br>appears also if you have specified | To submit a valid dossier to ECHA, you are asked to complete at least the Classification and Labelling according to the DSD/DPD (the Dangerous Substance Directive 67/548/ECC/Dangerous Preparations Directive 1999/45/EC (IUCLID 5 Section 2.2). Therefore, a classification and labelling repeatable block in this section should be created and filled in. Please follow the information you find in <b>Data Submission Manual 5</b> :                                                                                                    |
| INITIAL OR UPDAT |               |                                                                                                    | only a Classification and Labelling<br>information in IUCLID 5 Section 2.1<br>– GHS (used for submitting<br>information on C&L under the CLP<br>Regulation.                                       | http://echa.europa.eu/doc/reachit/compl_tech_dossier_manual.pdftocorrectly complete the Classification and Labelling informationUnder the transitional provisions for the European Regulation onClassification, Labelling and Packaging of Substances and Mixtures (CLPRegulation), C&L must currently provided using at least the DSD/DSPformat.However, after the first transitional deadline and until 1 June 2015section 2.1 must contain at least the CLP (GHS) classification and labelling.Therefore, ECHA advises completing the C&L information in both formatswhenever possible.Please make the necessary modification and submit your new dossier viaREACH-IT. |

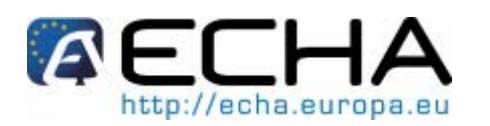

|                       | REACH-IT<br>Business rule<br>Code | REACH-IT Rule message                                                                                                    | Explanation of the reason of failure                                                                                                    | What to do to avoid a failure in your (next) submission                                                                                                    |
|-----------------------|-----------------------------------|----------------------------------------------------------------------------------------------------|----------------------------------------------------------------------------------------------------|----------------------------------------------------------------------------------------------------|
| INITIAL SUBMISSION    | SUB_REG_UC03_<br>BR160            | According to the information<br>present in IUCLID Section 1.1.<br>'Role in the supply chain' and<br>Section 3.4 'Form in the supply<br>chain', it would appear that the<br>registration dossier is invalid. In<br>Section 1.1, only the box for<br>'downstream user' was ticked. The<br>only circumstances where a<br>downstream user can register is as<br>a producer of articles meeting the<br>criteria presented in the Article 7(1)<br>of the REACH Regulation.<br>However, Section 3.4 did not<br>indicate 'Substance in article' under<br>'Form in the supply chain'. Please<br>re-submit a registration dossier,<br>either indicating that you are a<br>manufacturer, importer or only<br>representative in Section 1.1,<br>and/or updating Section 3.4 'Form<br>in the supply chain', as appropriate | A downstream user can register a<br>substance only if he/she is a<br>producer of articles, meeting the<br>criteria presented in Article 7(1) of<br>the REACH Regulation .<br>In your dossier you have not<br>indicated in IUCLID 5 Section 3.4,<br>'Substance in article' under 'Form<br>in the supply chain'. | If you are a "Downstream user", you should tick the checkbox "Downstream<br>user" in IUCLID 5 Section 1.1.<br>Be informed that the only circumstances where a downstream user can<br>register a substance is as a producer of articles meeting the criteria<br>presented in Article 7(1) of the REACH Regulation.<br>Therefore, if you are a Downstream user, you should provide the correct<br>information in IUCLID 5 section 3.4 where under the 'Form in the supply<br>chain' header, you should select the 'Substance in article' checkbox.<br>Please make the necessary modification and submit your new dossier via<br>REACH-IT |
| INQUIRY<br>SUBMISSION | SUB_INQ_UC03_B<br>R20             | Your inquiry dossier does not<br>contain your information<br>requirements in IUCLID 5 section<br>13. Please make the necessary<br>modification and submit a new<br>dossier."                                                                                                    | In your inquiry dossier, you did not<br>attach your information<br>requirements as a report in IUCLID<br>5 Section 13.                                                                                                    | In Section 13 of your IUCLID 5 inquiry dossier, you need to attach your information requirements as a report.<br>All information related to the Inquiry submission process can be found in ECHA web page <a href="http://echa.europa.eu/reachit/inquiry_en.asp">http://echa.europa.eu/reachit/inquiry_en.asp</a><br>Please make the necessary modification and submit your new inquiry via REACH-IT                                                                                                    |
| SUBMISSION            | SUB_GBL_UC02_<br>BR170            | Your dossier does not contain the<br>information related to a production<br>site in IUCLID 5 section 3.3<br>whereas in section 1.1 the<br>checkbox 'manufacturer' was<br>ticked. Please make the necessary<br>modification and submit a new<br>dossier.                                                                                                    | If you are a manufacturer and you<br>tick the related box in section 1.1,<br>please make sure that you have<br>defined a "production site" in<br>section 3.3                                                                                                    | If you are a manufacturer and you tick the related box in section 1.1, please<br>make sure that you have defined a "production site" in section 3.3.<br>Do not forget to check if a valid Site link is attached to this IUCLID 5 section<br>3.3.<br>Please make the necessary modification and submit your new dossier via<br>REACH-IT.                                                                                                    |

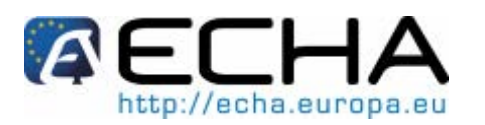

|                                 | REACH-IT                      | REACH-IT Rule message                                                                                                    | Explanation of the reason of                                                                                                    | What to do to avoid a failure in your (next) submission                                                                                                    |
|---------------------------------|-------------------------------|----------------------------------------------------------------------------------------------------|----------------------------------------------------------------------------------------------------|----------------------------------------------------------------------------------------------------|
|                                 | Business rule                 |                                                                                                    | failure                                                                                                    |                                                                                                    |
| INQUIRY<br>SIBMISSION           | Code<br>SUB_INQ_UC03_B<br>R10 | Your inquiry dossier contains a category and therefore it cannot be processed. Please make the necessary modification and submit a new dossier.                                                                                                    | Your inquiry dossier contains a IUCLID 5 category.                                                                                                    | If you are submitting an inquiry dossier, the category approach should not<br>be applied. Before creating a new dossier, please ensure to delete the<br>category from IUCLID 5 section 0.2<br>Please make the necessary modification and re-submit your inquiry dossier<br>as a new submission.                                                                                                    |
| INQUIRY<br>SIBMISSION           | SUB_INQ_UC03_B<br>R30         | The registration number you<br>specified in section 1.3 of your<br>IUCLID 5 inquiry dossier is not<br>valid. Please make sure that you<br>have reported the correct identifier<br>related to your company and the<br>substance for which you sent this<br>Inquiry dossier"                                                                              | Your inquiry dossier contains an<br>invalid registration number in<br>IUCLID 5 section 1.3.                                                                                                   | If you are submitting an inquiry dossier for a substance already registered<br>under REACH, you should indicate in IUCLID 5 section 1.3 the registration<br>number.<br>Please make the necessary modification and re-submit your inquiry dossier<br>as a new submission.                                                                                                    |
| NONS<br>UPDATE SUBMISSION       | SUB_REG_UC03_<br>BR170        | You indicated in section 1.3 of your<br>IUCLID 5 dossier a notification<br>number (NCD number). As all<br>notified substances are considered<br>registered, you should also indicate<br>in this section the correct<br>registration number. In case you do<br>not have a registration number for<br>this substance yet, you can claim it<br>in REACH-IT | IUCLID 5 Section 1.3 of the dossier<br>you have submitted does not<br>contain the REACH Registration<br>number assigned to your previous<br>notified substance under directive<br>67/548/EEC. | <ul> <li>If you have submitted an update of a previous notified substance (under directive 67/548/EEC) you should indicate in section 1.3 the following information: <ul> <li>Notification number (assigned under the directive 67/548/EEC),</li> <li>Registration number claimed in REACH-IT for the indicated notified substance</li> </ul> </li> <li>Please make the necessary modification and submit a new update dossier.</li> </ul>                             |
| INITIAL OR UPDATE<br>SUBMISSION | SUB_REG_UC03_<br>BR180        | You indicated the fee waiver in the<br>IUCLID dossier header but did not<br>indicate it in REACH-IT during<br>submission. ECHA is unsure how<br>to process (and invoice) your<br>dossier and it has been aborted.<br>Depending on whether you<br>intended to claim the fee waiver,<br>please resubmit accordingly.                                      | You have claimed in your dossier<br>header the "fee waiver", but you<br>have not selected this option on the<br>on-line REACH-IT submission<br>form.                                          | Please make sure that the same information related to the "fee waiver" is<br>indicated both in the Dossier header and in the on-line REACH-IT<br>submission form (i.e. if in the dossier you have ticked the checkbox "fee<br>waiver", you should remember to tick also the checkbox "fee waiver" in<br>REACH-IT during the on-line submission procedure and vice versa.)<br>Please make the necessary modification and re-submit your dossier as a<br>new submission. |

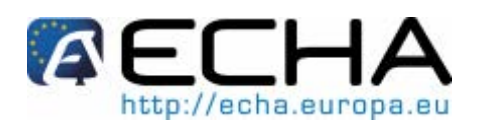

|                                                                   | REACH-IT<br>Business rule<br>Code      | REACH-IT Rule message                                                                                                    | Explanation of the reason of failure                                                                                                    | What to do to avoid a failure in your (next) submission                                                                                                    |
|-------------------------------------------------------------------|----------------------------------------|----------------------------------------------------------------------------------------------------|----------------------------------------------------------------------------------------------------|----------------------------------------------------------------------------------------------------|
| INITIAL OR UPDATE<br>SUBMISSION                                   | SUB_REG_UC03_<br>BR190                 | The tonnage band you have<br>indicated in REACH-IT during the<br>submission of your dossier does<br>not match the tonnage band<br>indicated in the dossier template of<br>your IUCLID 5 dossier.<br>Consequently we are not able to<br>process your dossier.              | The tonnage band entered in REACH-IT (field 'Tonnage Band') is not the same as the tonnage band of your IUCLID 5 dossier template.                                                                                                    | Please make sure that the tonnage band entered in REACH-IT during the submission of your dossier matches the tonnage band of the template of your IUCLID 5 dossier.<br>Please make the necessary modification and submit a new dossier.                                                                                                    |
| JOINT SUBMISSION - LEAD DOSSIER -<br>INITIAL OR UPDATE SUBMISSION | SUB_REG_UC03_<br>BR80<br>CLN_UC02_BR40 | You are the lead of a joint<br>submission for the substance<br>mentioned in your dossier.<br>Consequently you are not allowed<br>to submit a member dossier for this<br>substance. Please send a new<br>dossier for this substance using the<br>correct dossier template. | If you are the lead of a joint<br>submission, you cannot submit a<br>dossier based on the template that<br>should be used by the members<br>e.g. "REACH Registration member<br>of a joint submission – general<br>case", "REACH Registration<br>member of a joint submission –<br>intermediates", or or "REACH C&L<br>notification member of a joint<br>submission"). | If you are a Lead of a Joint submission you should not submit a dossier<br>using the following IUCLID 5 templates:<br>- "REACH Registration member of a joint submission – general case"<br>- "REACH Registration member of a joint submission – intermediates").<br>- "REACH C&L notification member of a joint submission"<br>as they should be used only by a Joint submission member.<br>During the dossier creation in IUCLID 5 , please use the dossier template<br>for the tonnage band related to your submission (for example "REACH<br>registration above 1000 tonnes" in case your tonnage band is >1000<br>tonnes).<br>Do not forget to indicate in IUCLID 5 section 1.5 the necessary joint<br>submission information (i.e. the Joint submission name and the Lead of the<br>Joint submission).<br>Once your dossier has been created with the correct template, please<br>submit it via REACH IT. |

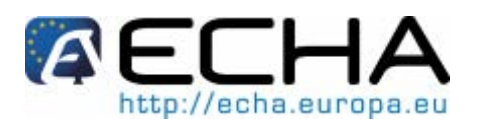

|                                                 | REACH-IT               | REACH-IT Rule message                                                                                                    | Explanation of the reason of                                                                                                    | What to do to avoid a failure in your (next) submission                                                                                                    |
|-------------------------------------------------|------------------------|----------------------------------------------------------------------------------------------------|----------------------------------------------------------------------------------------------------|----------------------------------------------------------------------------------------------------|
|                                                 | Business rule          |                                                                                                    | failure                                                                                                    |                                                                                                    |
|                                                 | Code                   |                                                                                                    |                                                                                                    |                                                                                                    |
| JOINT SUBMISSION                                | SUB_REG_UC03_<br>BR100 | You do not belong to a joint<br>submission for the substance<br>mentioned in your dossier.<br>Consequently you are not allowed<br>to submit a member dossier for this<br>substance.<br>Please send a new dossier for this<br>substance using the correct dossier<br>template                                                             | You have submitted a dossier as a<br>member of a Joint submission (i.e.<br>"REACH Registration member of a<br>joint submission – general case",<br>"REACH Registration member of a<br>joint submission – intermediates"<br>but you have not confirmed the<br>membership to the Joint<br>submission for that substance in<br>REACH-IT | <ul> <li>If you are not a member of a Joint submission, you should not use the member dossier templates (i.e. "REACH Registration member of a joint submission – general case" or "REACH Registration member of a joint submission – intermediates").</li> <li>Please make sure to select the correct template in IUCLID 5 while creating a new dossier.</li> <li>If you are a member of a Joint submission, please make sure that you have completed all the following steps: <ul> <li>confirm the membership in REACH-IT (using the information provided by the lead of the Joint submission: joint submission name and token)</li> <li>indicate in IUCLID 5 in section 1.5 all information related to the Joint submission (i.e. the name of the Joint submission and the Lead of the Joint submission)</li> <li>receive from the Lead the information that a "registration number" was issued for the lead dossier of the Joint submission</li> <li>submit the dossier using one of the following template: "REACH Registration member of a joint submission – general case", "REACH Registration member of a joint submission – intermediates"</li> </ul> </li> </ul> |
| Joint Submission - Member<br>Dossier Submission | SUB_REG_UC03_<br>BR20  | The system has detected that you<br>are part of a Joint Submission for<br>this substance (as a member).<br>Hence, you are not allowed to<br>submit your dossier before the lead<br>has successfully registered the<br>substance or sent a C&L<br>notification (i.e. before he has a<br>registration number or a notification<br>number). | You have submitted your dossier<br>as a member of a Joint submission<br>before the registration/notification<br>dossier of the lead was completely<br>processed.                                                                                                    | If you are a member of a Joint submission, you must submit your dossier<br>only once the Lead has successfully registered the substance.<br>The Lead should inform you that a registration or notification number has<br>been assigned to the lead Joint submission dossier he submitted on behalf<br>of the members.<br>Only at this point the member can submit his dossier, using one of the two<br>following templates:<br>- "REACH Registration member of a joint submission – general case"<br>- "REACH Registration member of a joint submission – intermediates".<br>- "REACH C&L notification member of a joint submission"<br>Please make the necessary modification and submit a new dossier.                                                                                                    |

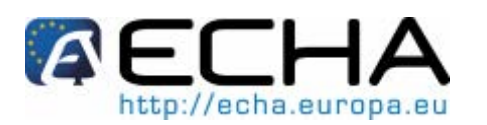

|                                                | REACH-IT               | REACH-IT Rule message                                                                                                    | Explanation of the reason of                                                                                                    | What to do to avoid a failure in your (next) submission                                                                                                    |
|------------------------------------------------|------------------------|----------------------------------------------------------------------------------------------------|----------------------------------------------------------------------------------------------------|----------------------------------------------------------------------------------------------------|
|                                                | Business rule          |                                                                                                    | failure                                                                                                    |                                                                                                    |
|                                                | Code                   |                                                                                                    |                                                                                                    |                                                                                                    |
| JOINT SUBMISSION<br>DOSSIER INITIAL SUBMISSION | SUB_GBL_UC01_<br>BR180 | The substance identity in your<br>dossier does not correspond to the<br>information available in the joint<br>submission you have mentioned in<br>REACH IT<br>Or<br>There are more than one joint<br>submission that correspond to the<br>substance identity in your dossier<br>and you did not specify which one<br>is the appropriate. | The dossier you have submitted<br>cannot be processed by ECHA<br>because there is no link between:<br>- the substance identity<br>defined in REACH-IT for this<br>Joint submission, and the<br>substance identity in the<br>dossier submitted<br>- there are more than one Joint<br>submission defined in<br>REACH-IT that correspond to<br>the same substance identity<br>you have specified in your<br>dossier | <ul> <li>In case of a Joint submission, the system verifies the following:</li> <li>the substance identity indicated in the submitted dossier.</li> <li>the substance identity and the name of the Joint submission defined by the lead in REACH-IT for that joint submission.</li> <li>Therefore, before submitting a new dossier via REACH-IT, please check the Joint submission information entered in REACH-IT and make sure that there is a one-to-one correspondence between the here above listed identifiers.</li> <li>Please make the necessary modification and submit a new dossier.</li> </ul> |

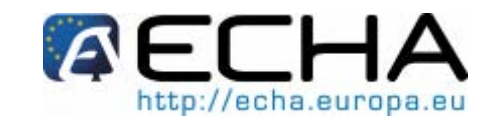

**Business Rules validation** 

# 3.2 Annex II – List of manually checked business rules

|                                            | REACH-IT              | REACH-IT Rule message                                                                                                    | Explanation of the                                                                                                    | What to do to avoid a failure in your (next) submission                                                                                                    |
|--------------------------------------------|-----------------------|----------------------------------------------------------------------------------------------------|----------------------------------------------------------------------------------------------------|----------------------------------------------------------------------------------------------------|
|                                            | Business rule         |                                                                                                    | reason of failure                                                                                                    |                                                                                                    |
|                                            | Code                  |                                                                                                    |                                                                                                    |                                                                                                    |
| INITIAL AND UPDATE<br>REGISTRATION DOSSIER | SUB_REG_UC03<br>_BR50 | The EC number of the dossier is not in<br>line with those indicated in the result of<br>your previous inquiry on this substance.                                                                                                    | You have submitted an<br>inquiry for which you<br>received a certain EC<br>number. Then you have<br>submitted a dossier<br>reporting either no EC<br>number or a different<br>one.                          | If in your dossier you have indicated in section 1.3 that you submitted<br>an inquiry, you should ensure to use the same EC number in the<br>Reference substance you link to section 1.1.<br>Please make the necessary modification and submit your dossier as a<br>new submission.                                                                                                    |
| JOINT SUBMISSION                           | SUB_REG_UC04<br>_BR40 | You are a member of a Joint<br>Submission. You cannot send an<br>update for a higher tonnage band than<br>the tonnage band covered by the Lead<br>dossier unless you opt-out for the<br>additional information requirements.<br>Otherwise the Lead should update the<br>common dossier in advance.                                                                                                    | You have submitted a<br>dossier update for a<br>change to a higher<br>tonnage band as a<br>member of a Joint<br>Submission. However,<br>your updated tonnage<br>band is not covered by<br>the Lead dossier. | <ul> <li>If you need to submit an update for a change to a higher tonnage band not covered by the Lead dossier you should either: <ul> <li>opt-out for the additional information requirements or</li> <li>ask the Lead to submit an update of the common dossier in advance.</li> </ul> </li> <li>Please make the necessary modification and submit a new dossier.</li> </ul>                                                                                                    |
| INITIAL AND UPDATE<br>REGISTRATION DOSSIER | SUB_REG_UC03<br>_BR50 | One or several identifiers indicated in<br>section 1.3 of your IUCLID 5 dossier are<br>not valid. For information, the validity of<br>the following identifiers is checked at<br>this stage (if relevant): REACH inquiry<br>number, REACH pre-registration<br>number.<br>Please make sure that you have<br>reported only identifiers related to your<br>company and the substance for which<br>you sent this dossier. | In section 1.3 of your<br>IUCLID 5 dossier you<br>have indicated a<br>REACH inquiry number<br>and/or a REACH pre-<br>registration number<br>which are not valid.                                            | <ul> <li>Please make sure that all the identifiers that you report in section 1.3 of your IUCLID 5 dossier are related to your company and/or to the substance for which you send your dossier.</li> <li>Please make sure to always indicate all identifiers you have. Here below you find a list of examples of identifiers that can be indicated in this section: <ul> <li>inquiry number</li> <li>pre-registration number</li> <li>notification number (in case of update of a notified substance for which you have claimed a registration number, or in case of update of a previous registered substance)</li> </ul> </li> </ul> |

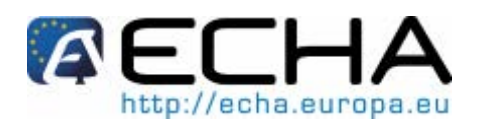

|             | REACH-IT      | REACH-IT Rule message                                      | Explanation of the                            | What to do to avoid a failure in your (next) submission                                                    |
|-------------|---------------|------------------------------------------------------------|-----------------------------------------------|----------------------------------------------------------------------------------------------------|
|             | Business rule |                                                            | reason of failure                             |                                                                                                    |
|             | Code          |                                                            |                                               |                                                                                                    |
| 뿡           | SUB_GBL_UC02  | You have submitted an update but the                       | The submission number                         | If you want to update a dossier, please make sure that you indicate in                                     |
| DA          | _DK30         | vour dossier is incorrect                                  | submission number' field                      | Latest dossier accented by ECHA                                                                            |
| U PI<br>MIS |               | your dossier is incorrect.                                 | in your ILICLID 5 dossier                     | Please make the necessary modification and submit a new dossier                                            |
|             |               |                                                            | header is not valid                           | The about the model of the model of the about the the the the the the the the the th                       |
| S           |               |                                                            |                                               |                                                                                                    |
| μz          | SUB_GBL_UC02  | You have submitted an update following                     | The decision number(s)                        | If you need to submit an update following a request/decision, please                                       |
| SIO         | _BR60         | a request/decision but the decision                        | indicated in your IUCLID                      | complete the following steps:                                                                              |
| UPC         |               | number(s) indicated in your dossier is<br>(are) incorrect. | 5 dossier header is (are) incorrect or empty. | <ul> <li>In the dossier header you have ticked the checkbox "Is the<br/>submission an update?".</li> </ul> |
| UB          |               |                                                            |                                               | - in the dossier header you have indicated the correct "last                                               |
| S           |               |                                                            |                                               | submission number".                                                                                        |
|             |               |                                                            |                                               | - In case that you have been requested to submit an update                                                 |
|             |               |                                                            |                                               | "further to a request of a regulatory body", indicate in the dossier                                       |
|             |               |                                                            |                                               | header a valid <u>"communication or decision number"</u> .                                                 |
|             |               |                                                            |                                               | - In case of a spontaneous update, specify a "Justification".                                              |
|             |               |                                                            |                                               | You can find the correct number in the annotations tab of your dossier                                     |
|             |               |                                                            |                                               | In REACH-II and/or in the letter attached to an internal message sent                                      |
|             |               |                                                            |                                               | For more information, please read chapter 1.2 of Data Submission                                           |
|             |               |                                                            |                                               | Manual 4'.                                                                                                 |
|             |               |                                                            |                                               | http://echa.europa.eu/doc/reachit/how_submit_valid_dossier.pdf                                             |
|             |               |                                                            |                                               | Please make the necessary modification and submit a new dossier.                                           |
| ш 7         | SUB_GBL_UC02  | Spontaneous updates are not allowed                        | You have submitted a                          | If you need to submit a spontaneous update, please do not forget to                                        |
| AT          | _BR80         | without a correct reference number and                     | spontaneous update but                        | indicate the following information:                                                                        |
| DA<br>ISS   |               | without an update reason.                                  | you have not reported                         | <ul> <li>a reason for updating in the IUCLID 5 dossier header</li> </ul>                                   |
| ⊃₩          |               |                                                            | an update reason in                           | - a correct reference number (e.g. a REACH registration number)                                            |
| Ins         |               |                                                            | your dossier header,                          | in section 1.3.                                                                                            |
|             |               |                                                            | and/or a correct                              | If the update is for a previously notified substance under directive                                       |
|             |               |                                                            | reference number in                           | 67/548/EC, indicate in section 1.3 the correct NCD notification                                            |
|             |               |                                                            | section 1.3 of your                           | number and the registration number previously claimed in REACH-II.                                         |
|             |               |                                                            | dossier.                                      | Please make the necessary modifications and submit a new dossier.                                          |

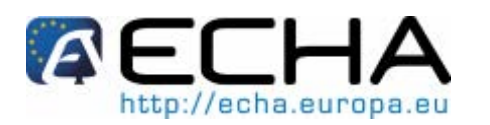

|                      | REACH-IT               | REACH-IT Rule message                                                                                                    | Explanation of the                                                                                                    | What to do to avoid a failure in your (next) submission                                                                                                    |
|----------------------|------------------------|----------------------------------------------------------------------------------------------------|----------------------------------------------------------------------------------------------------|----------------------------------------------------------------------------------------------------|
|                      | Business rule          |                                                                                                    | reason of failure                                                                                                    |                                                                                                    |
|                      | Code                   |                                                                                                    |                                                                                                    |                                                                                                    |
| UPDATE<br>SUBMISSION | SUB_GBL_UC02<br>_BR90  | The given reference number in the dossier (IUCLID 5 section 1.3) is not correct.                                                                                   | You have reported in<br>section 1.3 an invalid<br>reference number.<br>Either the number does<br>not exist or it is not<br>assigned to the same<br>substance, company or<br>dossier type. | Please make sure that in section 1.3 of your IUCLID 5 dossier you indicate the correct "reference number(s)" (i.e. inquiry number, pre-registration number, registration number, PPORD notification number, authorisation number, classification & labelling number, notification number (NCD)) related to the same substance, company and dossier type).<br>Please make the necessary modification and submit your dossier as a new submission.                                                                                                    |
| UPDATE<br>SUBMISSION | SUB_GBL_UC02<br>_BR120 | The system has detected that two<br>completeness check failures already<br>occurred for this submission. The<br>dossier shall be resubmitted as an initial<br>one. | If your dossier has been<br>rejected following the<br>second Technical<br>Completeness Check<br>step, you must resubmit<br>it as an initial one.                                          | <ul> <li>Be aware of the fact that you cannot submit an update of your dossier in case you have failed the second time the Technical Completeness Check (in that case you should have received a decision stating that your dossier was rejected).</li> <li>Therefore, depending on your particular case you are asked to submit either: <ul> <li>a <u>new initial dossier</u> for your substance. In this case do not mention any communication/decision number in the dossier header and / or in the dossier.</li> </ul> </li> <li>Or: <ul> <li>a <u>new update</u> for your substance (in case you need to send an update due to, for example, a change of tonnage band).</li> </ul> </li> </ul>                    |
| UPDATE<br>SUBMISSION | SUB_GBL_UC02<br>_BR130 | The system has detected that your<br>submission of an update after a first<br>Completeness Check failure is not<br>within the given deadline.                      | You did not submit your<br>updated dossier within<br>the given deadline<br>granted after the first<br>TCC (Technical<br>Completeness Check)<br>failure.                                   | <ul> <li>You have submitted an update dossier after the first TCC (Technical Completeness Check) failure. In the communication letter related to this TCC failure, a deadline was indicated.</li> <li>Unfortunately you did not submit the update before that date.</li> <li>Therefore, depending on your particular case you are invited to submit either: <ul> <li>a <u>new initial</u> dossier for your substance. In this case do not mention any communication/decision number in the dossier header and / or in the dossier.</li> </ul> </li> <li>Or: <ul> <li>a <u>new update</u> for your substance (in case you need to send an update due to, for example, a change of tonnage band).</li> </ul> </li> </ul> |

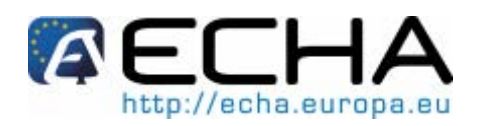

|                               | REACH-IT                  | REACH-IT Rule message                                                                                                    | Explanation of the                                                                                                    | What to do to avoid a failure in your (next) submission                                                                                                    |
|-------------------------------|---------------------------|----------------------------------------------------------------------------------------------------|----------------------------------------------------------------------------------------------------|----------------------------------------------------------------------------------------------------|
|                               | Business rule             |                                                                                                    | reason of failure                                                                                                    |                                                                                                    |
| ALL INDIVIDUAL<br>SUBMISSIONS | SUB_GBL_BR16<br>0         | Your submission was not part of a joint<br>submission. In that case, the section 1.5<br>of your IUCLID 5 dossier must be<br>empty.                                                                                                    | You have submitted an<br>individual dossier (i.e.<br>not part of a joint<br>submission), but you<br>have created a<br>repeatable block in<br>section 1.5 of your<br>IUCLID 5 dossier.<br>Only use section 1.5 to<br>give information on Joint<br>submission.                                                   | If you are not the lead or a member of a joint submission, you should<br>not create any record in section 1.5 of your IUCLID 5 dossier.<br>If you are the lead or a member of a joint submission, in section 1.5 of<br>your lead/member dossier, you should insert the following<br>information:<br>- the joint submission name defined by the lead in REACH-IT<br>- the information on the lead company.<br>Before submission, define your joint submission in REACH-IT.<br>For more information on Joint submissions, please refer to<br>http://echa.europa.eu/reachit/joint_submission_en.asp<br>Please make the necessary modification and submit a new dossier.                                                                                                    |
| ALL SUBMISSIONS               | SUB_REG_INITIA<br>L_BR140 | The checkbox 'Confidentiality request' was ticked in your dossier header. The confidentiality request in the dossier header shall only be used in the following cases: confidentiality request on the tonnage band and/ or confidentiality requests which cannot be made in the other sections of the IUCLID dossier (e.g. confidentiality claim on sections 3.5 or 3.6). We have noticed that you would like to claim confidentiality on specific sections of IUCLID for which it is possible to claim confidentiality flag. In that case, the claim has to be made directly in the appropriate section. We are not able to process your dossier as we cannot calculate the appropriate fee. For more information, please refer to manuals 4 and 5 available on ECHA website (http://echa.europa.eu/reachit/registratio n-it_en.asp). We invite you to make the necessary modifications and resubmit the dossier as an initial one. | You have ticked the<br>checkbox 'Confidentiality<br>request' in your IUCLID<br>5 dossier header, and in<br>the 'Justification' field<br>you have indicated that<br>you want some sections<br>of the dossier to be kept<br>confidential. However,<br>you have not flagged<br>those sections as<br>confidential. | If you want to claim confidentiality on the tonnage band and/or in sections 3.5 or 3.6 of your IUCLID 5 dossier, please tick the checkbox 'Confidentiality request' in the dossier header and state your request with a justification in the 'Justification' field:<br>Confidentiality request Specific request on tonnage band<br>Justification confidentiality is claimed for the information submitted in section 3.6 of this dossier. The justification]<br>However, if you want to claim confidentiality on any other section use the confidentiality flag present in that section:<br>Findpoint Study record: Density.001<br>Detail level Administrative Data source Materials and methods<br>all fields Results and discussion Overall remarks, attachments Applicant's summary and conclusion<br>Administrative Data<br>Purpose flag key study robust study<br>Data waiving Please make the necessary modification and submit a new dossier. |

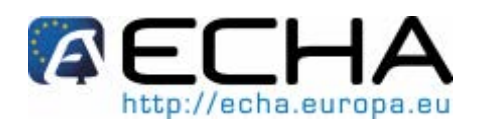

|                 | REACH-IT<br>Business rule<br>Code | REACH-IT Rule message                                                                                                    | Explanation of the reason of failure                                                                                                    | What to do to avoid a failure in your (next) submission                                                                                                    |
|-----------------|-----------------------------------|----------------------------------------------------------------------------------------------------|----------------------------------------------------------------------------------------------------|----------------------------------------------------------------------------------------------------|
| ALL SUBMISSIONS | SUB_REG_UC03<br>_BR130            | You submitted a dossier which included<br>chargeable confidentiality claim(s) not<br>supported by a justification. Chargeable<br>confidentiality claims are ones falling<br>under Articles 10(a)(xi) and Article<br>119(2) of the REACH Regulation.<br>REACH requires that such claims must<br>include a justification as to why<br>publication could be harmful for your or<br>any other concerned party's commercial<br>interests. The absence of a justification<br>means that ECHA is unsure whether<br>you genuinely intend to support, and<br>receive a fee for, the unjustified claims.<br>Please resubmit the dossier, either (a)<br>adding the appropriate justifications or<br>(b) removing any confidentiality claims<br>which you do not wish to support. The<br>validity of your claims will be assessed<br>by ECHA at a later date. Further<br>information on confidentiality claims is<br>available in the Guidance on<br>Registration at ECHA's website. | Your dossier includes<br>confidentiality requests<br>which are subject to a<br>fee, but you have not<br>provided a justification<br>for all of them. | Any time a flag for a confidentiality subject to a fee is indicated (CBI,<br>IP or no PA) in your IUCLID 5 dossier the justification as to why<br>publication on the Internet could be damaging must be provided in the<br>adjacent field: |

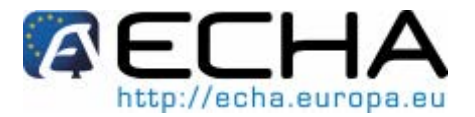

# 3.3 Annex III - Finding information about your submission

#### What happens when a dossier fails an automated business rule?

If the submitted dossier fails at the automated business rule step, REACH-IT immediately sends a message to the registrant/notifier in the REACH-IT mailbox. In this message, "Dossier business rule failure," the following information is displayed (see Figure 1).

#### Figure 1: REACH-IT message on BR failure – auto check

| <u>▼Hide</u> | Yes                                                             | Dossier business rule failure<br>(Entertorces-cs)                                                                                                    | 10/00/2009<br>14:54                                                       | User(120106)                                                                     |
|--------------|-----------------------------------------------------------------|----------------------------------------------------------------------------------------------------|---------------------------------------------------------------------------|----------------------------------------------------------------------------------|
|              | The<br>four<br>of th<br>Sub<br>Dos<br><u>Dow</u><br><u>Go 1</u> | submitted dossier cannot be pro<br>id either (a) in the submission rep<br>ie dossier.<br>mission number: CV107525-53<br>mission timestamp: 10/00/2009 1<br>sier type: Inquiry<br><u>(nload submission report</u><br>to dossier | cessed. Depending on the type<br>oort or (b) in the communication<br>4.25 | e of failure further information can be<br>n available in the annotation section |

If you click the <Go to dossier> link, you will also notice that in the <Dossier details> tab, the status of the dossier has changed from <Pending> to <Failed> as shown here below (see Figure 2).

#### Figure 2: Status of a dossier in the dossier details tab

| Home > Submitted Dossiers > Dossier Details |                               |                      |  |  |  |  |
|---------------------------------------------|-------------------------------|----------------------|--|--|--|--|
| Company                                     | Details Submission Report Acc | counting Annotations |  |  |  |  |
| Pre-registration Dossier                    |                               |                      |  |  |  |  |
| Pre-SIEF                                    | Dossier type:                 | Registration         |  |  |  |  |
| Online dossiers                             | Submission                    |                      |  |  |  |  |
| Phase-in Information                        | Submission Number:            | 02140140-91          |  |  |  |  |
| Registration /                              | Submission Date:              | C0/00/2003           |  |  |  |  |
| notification                                | Is the submission an update?  | No                   |  |  |  |  |
| Joint submission                            | Is it a joint submission?     | No                   |  |  |  |  |
|                                             | Status of the dossier: Failed |                      |  |  |  |  |
| wessage box                                 | Substance                     |                      |  |  |  |  |
| User account                                | Reference Number:             |                      |  |  |  |  |
| Invoices                                    | Substance Name:               |                      |  |  |  |  |
| Search                                      | here a submitted file         |                      |  |  |  |  |
|                                             |                               |                      |  |  |  |  |

The complete list of the failed automated business rules is available by clicking the tab <Submission Report> followed by <Passed Task> and check under the number <4 Enforce Rules> section (see Figure 3.

# REACH-IT Data Submission Manual 8 Business Rules validation

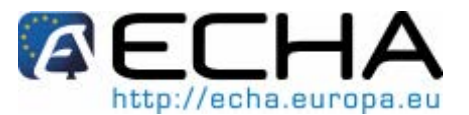

| Figure 3: Tab for checking complete list of failed automated business rules |  |
|-----------------------------------------------------------------------------|--|
|-----------------------------------------------------------------------------|--|

| Home > <u>Submitted Dossiers</u> > Dossier Details |                                                  |  |  |  |  |
|----------------------------------------------------|--------------------------------------------------|--|--|--|--|
| Company                                            | Details Submission Report Accounting Annotations |  |  |  |  |
| Pre-registration                                   | Dossier                                          |  |  |  |  |
| Pre-SIEF                                           | Dossier type: Registration                       |  |  |  |  |
| Online dossiers                                    | Submission                                       |  |  |  |  |
| Phase-in Information                               | Submission Number: 02140143-91                   |  |  |  |  |
| Registration /                                     | Submission Date: CC/CC/2003                      |  |  |  |  |
| notification                                       | Is the submission an update? No                  |  |  |  |  |
| Joint submission                                   | Is it a joint submission? No                     |  |  |  |  |
| Magaza bay                                         | Status of the dossier: Failed                    |  |  |  |  |
| Wessaye Dux                                        | Substance                                        |  |  |  |  |
| User account                                       | Reference Number:                                |  |  |  |  |
| Invoices                                           | Substance Name:                                  |  |  |  |  |
| Search                                             | Request submitted file                           |  |  |  |  |
|                                                    |                                                  |  |  |  |  |
|                                                    |                                                  |  |  |  |  |

Figure 4 provides an example of how the information on the automated business rules is displayed in the submission report.

#### Figure 4: Submission report

| Passed Tasks |                                                                                                    |                                                                                       |           |  |  |  |
|--------------|----------------------------------------------------------------------------------------------------|---------------------------------------------------------------------------------------|-----------|--|--|--|
| No.          | Task                                                                                                    | Remark                                                                                | Result    |  |  |  |
| 1.           | Virus check                                                                                                    | -                                                                                     | Succeeded |  |  |  |
| 2.           | File format validation                                                                                                    | -                                                                                     | Succeeded |  |  |  |
| З.           | Check XML structure                                                                                                    | -                                                                                     | Succeeded |  |  |  |
| 4.           | Enforce Rules                                                                                                    | -                                                                                     | Failed    |  |  |  |
|              | Rule Level: Mandatory<br>Rule Result: Not Satisfied<br>Rule Message: Your dossier does not contain the information related to a production site in IUCLID 5 section 3.3<br>whereas in section 1.1 the checkbox 'manufacturer' was ticked. Please make the necessary modification and submit a<br>new dossier. |                                                                                       |           |  |  |  |
|              | Rule Name: SUB_REG_UC03_BR190<br>Rule Level: Mandatory<br>Rule Result: Not Satisfied<br>Rule Message: The tonnage band you have indicated<br>match the tonnage band indicated in the dossier temp<br>process your dossier                                                                                     | the submission of your dossier does not<br>i dossier. Consequently we are not able to |           |  |  |  |

For each failed automated business rule, the <Submission report> gives the reason of failure as indicated in Figure 5.

# **REACH-IT Data Submission Manual 8 Business Rules validation**

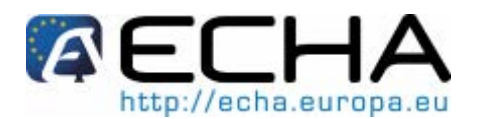

#### Figure 5: Submission report with details

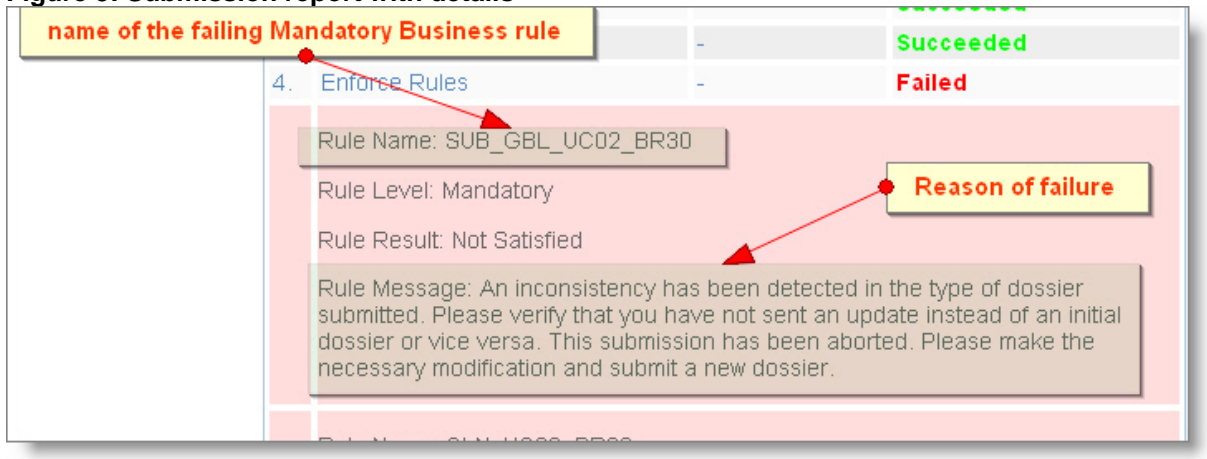

#### What happens when a dossier fails a manually checked business rule?

If the submitted dossier cannot be processed due to one or more manually check business rules, ECHA sends a message to the registrant/notifiers REACH-IT mailbox. This message entitled <Dossier business rule failure> is displayed in Figure 6.

#### Figure 6: REACH-IT message on BR failure – manual check

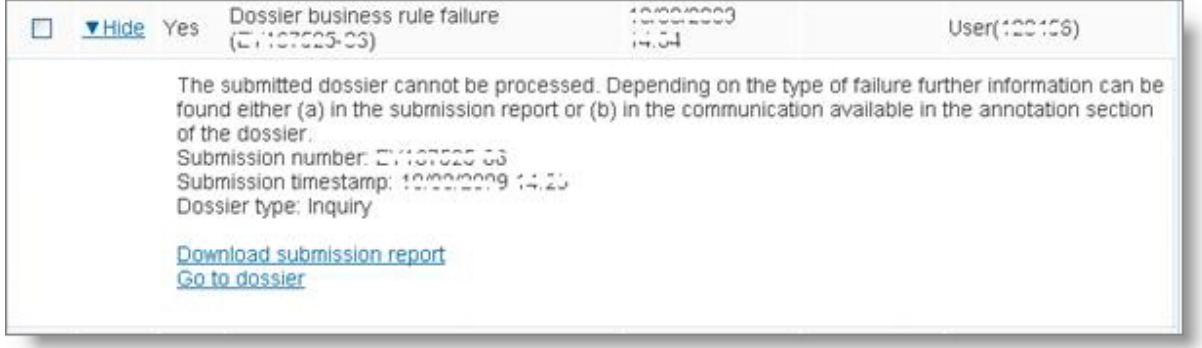

As stated in the message, further information is available in the <Annotation> tab under <Communications> in the dossier. The easiest way to access that information is clicking the <Go to dossier> link, and then click the <Annotations> tab (see Figure 7).

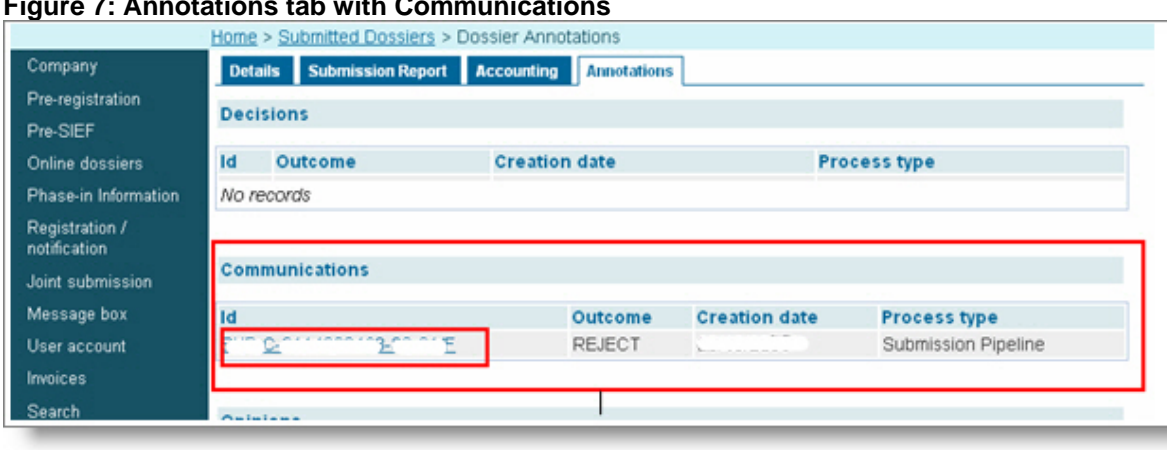

#### Figure 7: Annotations tab with Communications

## REACH-IT Data Submission Manual 8 Business Rules validation

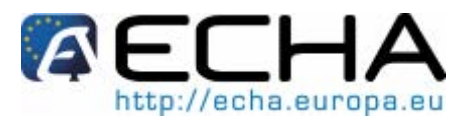

Clicking the link of the <Communication number> (the one in the inner red box in the above screenshot) you will be able to open the attachment (a PDF document, see Figure 8) containing:

- all details on the failure
- the actions you should take to submit a valid dossier.

#### Figure 8: Attached communication in the dossier info

|                      | Home > Submitted Dossiers | s > View Dossier Decision/Communication Info |  |  |
|----------------------|---------------------------|----------------------------------------------|--|--|
| Company              | Communication             |                                              |  |  |
| Pre-registration     | Outcome:                  | REJECT                                       |  |  |
| Pre-SIEF             | Type:                     | Communication on overrulable business rule   |  |  |
| Online dossiers      | Communication number:     | ensite ensite of a state of                  |  |  |
| Phase-in Information | External deadline:        |                                              |  |  |
| Registration /       | Content                   |                                              |  |  |
| notification         | Content:                  | reject ber                                   |  |  |
| Joint submission     | Attachments               |                                              |  |  |
| Message box          | Name                      | Attached file                                |  |  |
| User account         | Attachment1               | in "10.6.400)                                |  |  |
| Invoices             | Back Emod as PDF          |                                              |  |  |
| Search               |                           |                                              |  |  |

European Chemicals Agency Annankatu 18, P.O. Box 400, FI-00121 Helsinki, Finland Tel.: +358 9 6861 80 Fax: +358 9 6861 8210 http://echa.europa.eu info@echa.europa.eu